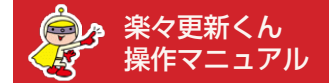

【概要】

- ●商品データを更新された後は、必ず「反映メニュー」を利用していただき、楽々更新くん内の商品データを RMS に反映していただく必要がございます。
- ●反映メニューは大きく 3 つの STEP に分かれています。 それぞれの STEP で、数秒~数十分の待ち時間が発生する場合がございます。
- STEP3 で商品データの一括反映機能をご利用の場合には、楽天のオプション機能(月額利用料 1 万円) のご契約が必須となります。 ただし、手作業(コピー&ペースト)による更新機能をご利用の場合には こちらの契約は不要でございます。

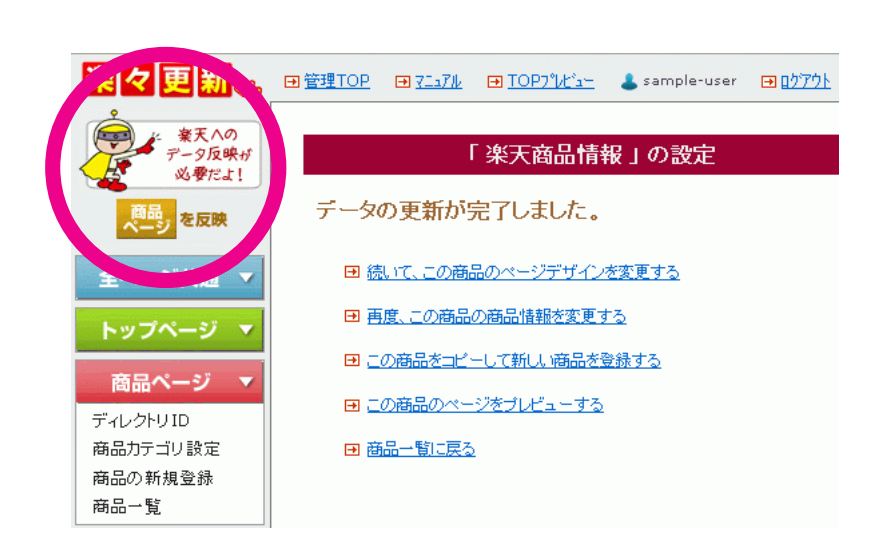

商品データを更新されますと、画面の左上に 図のようなイラストが表示されます。

こちらは、まだ楽天に反映されていない商品データ があることを示すものですので、「商品ページを 反映」ボタンを押していただき、以下の手順で 反映作業を完了させて下さい。

[楽天] 商品画像をキャビネットにアップロード

キャビネットに、商品ページ用の画像をアップロードして登録します。 まず、対象となる画像ファイルの一覧を取得しますので、「画像チェック」ボタンを押してください。

画像チェック

[楽天] 商品画像をキャビネットにアップロード

最終実行日(2012年06月10日 00時44分38秒)以降に更新された、 以下の画像 27点 が対象となります。(合計ファイルサイズ 1.6MB)

確認して、「ファイル準備」ボタンを押してください。

| img_item/rak2/dt-st-8364/fileImg_3_1.jpg [ update: 2012/06/10 01:31:49 ] | ^ |
|--------------------------------------------------------------------------|---|
| img_item/rak2/dt-st-8365/fileImg_1_1.jpg [ update: 2012/06/10 23:01:33 ] |   |
| img_item/rak2/st-8367-5/fileImg_1_1.jpg [ update: 2012/06/11 00:39:52 ]  |   |
| img_item/rak2/st-8367-5/fileImg_3_1.jpg [ update: 2012/06/11 00:39:52 ]  |   |
| img_item/rak2/st-8367-5/fileImg_3_3.jpg [ update: 2012/06/11 00:39:52 ]  |   |
| img_item/rak2/st-8367-10/fileImg_1_1.jpg [ update: 2012/06/11 00:38:56 ] |   |
| img_item/rak2/st-8367-10/fileImg_3_1.jpg [ update: 2012/06/11 00:38:56 ] |   |
| imq_item/rak2/st-8367-10/fileImq_3_3.jpg [ update: 2012/06/11 00:38:56 ] |   |
|                                                                          | ~ |
| 5                                                                        |   |
|                                                                          |   |

ファイル準備

【STEP 1】 キャビネットへの画像一括アップロード

最後に反映メニューをご利用いただいたあとに、新 規でアップロードされた画像、もしくは更新された 画像をチェックします。

「画像チェック」ボタンを押して下さい。

対象となる画像があった場合は、画像の一覧が表示 され、画面に「ファイル準備」ボタンが表示されま すので、クリックして次の画面に進んで下さい。

また、対象となる画像がない場合は、 「STEP2 へ進む」ボタンが表示されます。 クリックして、【STEP2】へ進んで下さい。

| [楽天] 商品画像をキャビネットにアップロート<br>マイルの準備ができました。                                                                                                    | 数秒で画面が切り替わり、「画像のアップロー<br>ボタンが表示されますので、クリックして下さい                                                                              |
|----------------------------------------------------------------------------------------------------|----------------------------------------------------------------------------------------------------|
| 寝のアップロート」ホメノを押すとアップロートを開始します。<br>画像のアップロード                                                                                                    |                                                                                                    |
| [楽天] 商品画像をキャビネットにアップロード<br>更新されたファイルをアップロードしています。 しばらくお待ち下さい。                                                                                                    | アップロードに成功したファイルが緑色の文字で                                                                                                    |
| <ul> <li>▲ アップロードが完了しためと、キャビネットへの画像登録が完了するまで、楽天サーバーの状況によって鼓分〜数十<br/>分かかる場合があります。</li> <li>▲ メールが届かない、もしくは、エラーが0件でない場合は、「エラーが出た場合はこちら」ボタンを押して下さい。</li> <li>▲ 「アップロード大売」が1つとよ出た場合には、「アップロードが完了しました」という線の文字が表示されためとに、<br/>プラウザの「市話込」ボタンを1度だけ押して下さい。</li> <li>▲ 「アップロードの読む」ボタンを1度だけ押して下さい。</li> <li>エラーが出たしたいたのです。</li> </ul>                                                                                                    | すべてのアップロードが完了するまで、数秒〜数<br>程度お待ち下さい。                                                                                          |
| [file:1/27] cabinet/images/rak2/o/op-mx-01_4_2.jpg ♥<br>[file:2/27] cabinet/images/rak2/1/lk-ve-0780_3_1.jpg ♥<br>[file:3/27] cabinet/images/rak2/st-8367-5.33_jpg ♥<br>[file:4/27] cabinet/images/rak2/st-8367-5.33_jpg ♥<br>[file:5/27] cabinet/images/rak2/o/op-mx-01_4_5.jpg ♥<br>[file:5/27] cabinet/images/rak2/o/op-mx-01_4_5.jpg ♥<br>state="background-cabinet/images/rak2/o/op-mx-01_4_5.jpg"><br>[file:5/27] cabinet/images/rak2/o/op-mx-01_4_5.jpg ♥<br>[file:5/27] cabinet/images/rak2/o/op-mx-01_4_5.jpg ♥<br>state="background-cabinet/images/rak2/o/op-mx-01_4_5.jpg"><br>[file:5/27] cabinet/images/rak2/o/op-mx-01_4_5.jpg ♥<br>[file:5/27] cabinet/images/rak2/o/op-mx-01_4_5.jpg ♥ | 「アップロード失敗」が 1 つ以上出た場合に<br>「アップロードが完了しました」という緑の文字<br>表示されたあとに、ブラウザの「再読込」ボタン<br>1度だけ押して下さい。(※こちらの作業によ<br>失敗したファイルを再度アップロードします) |
| [IIIE:20/27] cabinet/images/rak2/u/ut-St-8304_1_1.jpy ♥<br>[file:27/27] cabinet/images/rak2/o/op-mx-02_4_6.jpg ♥<br>♥<br>♥ アップロード成功 ♥ アップロード成功                                                                                                    | すべてのアップロードに成功しましたら、「アッ<br>ロード完了」 ボタンをクリックして下さい。                                                                              |
| アップロードが完了しました。<br>「アップロード完了」ボタンを押してください。<br>数分~数十分後に、楽天から下記のようなメールが1通届きます。<br>「二・の件」でない場合は画像が正常に更新されていませんので、のちほど再度この作業を行って下さい。                                                                                                    | この後、楽天サーバーの定期巡回が行われた時点<br>画像がキャビネットに自動的に登録され、ご利用<br>ただけるようになります。                                                             |
| メールタイトル:<br>【R-Cabinet】画像一括登録 登録結果のお知らせ<br>【R-Cabinet】画像一括登録<br>登録結果のお知らせ                                                                                                    | こちらの巡回は 30 分に 1 回程度ですので、巡回<br>タイミングにより数分~ 30 分ほどの待ち時間カ<br>生いたします。                                                            |
| 様<br>この度は、【R-Cabinet】画像一括登録をご利用いただきまして<br>誠にありがとうございます。                                                                                                    | 画像がご利用いただけるようになりましたら、∛<br>より図のようなメールが1通送信されます。                                                                               |
| 画像の登録処理の結果は下記の通りですのでご報告いたします。<br>・処理日時:2010年 月 日 時 分<br>・処理内容:登録 件、エラー(0件)                                                                                                    |                                                                                                    |
| アップロード完了                                                                                                    |                                                                                                    |
| 画像が利用できるようになるまでの待ち時間が毎回異なる<br>ボタンをクリックして STEP2 に進んでいただいて結構で<br>ましたら、お手数ではございますが、テクニカルサポート                                                                                                    | っため、メールの受信を待たずに「アップロード完了」。<br>です。もしメールの中に「エラー●件」の記載がござい<br>、までご連絡下さいませ。                                                      |

[楽天] 商品画像をキャビネットにアップロード

「STEP2 へ進む」ボタンをクリックして下さい。

STEP2 へ進む

最終実行日: 2012/08/15 09:58:42を記録しました。

| [楽天] 商品ページの更新<br>商品ページ関連ファイルのアップロードを行います。                                                                                                    | 【 STEP 2 】<br>関連ファイルアップロード                                                                                                    |
|----------------------------------------------------------------------------------------------------|----------------------------------------------------------------------------------------------------|
| 「アッブロード開始」ボタンを押してください。<br>▲ ボタンを押してから数や~1分程度時間がかかります。その間は何も操作をせずにお待ち下さい。<br>アッブロード開始                                                                                                    | 商品ページで使用している各種ファイルをアップ<br>ロードします。「アップロード」ボタンをクリック<br>して下さい                                                                                                    |
| [楽天] 商品ページの更新<br>新人更新されたファイルをアップロードしています。<br>「更新を完了」ボタンが表示されるまでしばらくお待ち下さい。<br>▲ フウザの 再装込 進む/ 戻る ポタンは基対に押ないで下さい。<br>[file:3/10] rak2_iframe_item_slide2.html ♥<br>[file:5/10] rak2_iframe_item_slide3.html ♥<br>[file:5/10] rak2_iframe_item_slide3.html ♥<br>[file:7/10] rak2_iframe_item_slide3.html ♥<br>[file:9/10] rak2_iframe_item_slide3.html ♥<br>[file:9/10] rak2_iframe_item_slide3.html ♥<br>[file:9/10] rak2_iframe_item_slide5.html ♥<br>[file:9/10] rak2_iframe_item_slide5.html ♥<br>[file:9/10] rak2_iframe_item_slide5.html ♥<br>[file:9/10] rak2_iframe_item_slide5.html ♥<br>[file:9/10] rak2_iframe_item_slide5.html ♥<br>[file:9/10] rak2_iframe_item_slide5.html ♥<br>[file:9/10] rak2_iframe_item_slide5.html ♥ | アップロードに成功したファイルが緑色の文字で表示されます。<br>すべてのアップロードが完了しましたら、<br>「更新を完了」ボタンをクリックして下さい。<br>※対象ファイルがない場合もございます。                                                                                                    |
| [楽天] 商品ページの更新<br>最終実行日: 2012/08/15 10:08:24 を記録しました。<br>最後に、楽天ショップの商品情報を更新しますので、<br>「STEP3 へ進む」 ボタンをクリックして下さい。                                                                                                    | 「STEP3 へ進む」ボタンをクリックして下さい。                                                                                                    |
| STEP3 へ進む<br>[楽天] 商品情報の更新<br>まずはじめに、更新するデータを確認します。<br>「更新データの確認」ボタンを押して下さい。<br>在庫数の更新があり、楽天の在庫データに反映する場合は、                                                                                                    | 【 STEP 3 】<br>商品情報の更新<br>CSV 一括更新機能 (※) を利用して、更新された商                                                                                                    |
| 「在庫数も反映する」にチェックを入れて下さい。<br>ただし、新規登録の場合、および在庫種類が変更になった場合は、<br>在庫データは必ず反映されます。<br>更新データの確認                                                                                                    | 品情報を楽天に反映します。<br>※楽天のオプション機能(月額利用料 1 万円)で、楽々<br>更新くんの一括反映機能をご利用の場合にはご契約が<br>必須となります。                                                                                                    |
| ※「在庫数も反映する」のチェックボックスにつきまして<br>現在のところ、楽々更新くんにはRMSの最新の在庫数を取<br>例えば商品登録時に10個だった在庫数が、RMS上で5個<br>在庫数は10のままとなります。従いまして、楽々更新くん<br>のが基本動作となります。<br>楽々更新くん内で在庫数を変更された場合で、そのデータで<br>こちらのSTEP3の冒頭の画面で、「在庫数も反映する」に<br>今回の反映対象となったすべての商品で、在庫数を上書きし<br>※新規登録時、または、在庫タイプを変更された場合には、<br>※在庫を上書きされたい商品と、そうでない商品が混じって<br>入れずに反映作業を完了された後、再度在庫数を上書きさ                                                                                                    | 得・同期する機能がございません。<br>副に減った場合でも、楽々更新くん内のデータでは、<br>からのデータ反映時には、「在庫数は上書きしない」<br>RMSの在庫数を上書きされたい場合には、<br>チェックを入れて下さい。その場合に限り、<br>ます。<br>楽々更新くんの在庫数が必ず反映されます。<br>いる場合には、一旦「在庫数も反映する」にチェックを<br>れたい商品を更新し、再度反映メニューをご利用下さい。 |

| [楽天] 商品情報の更新<br>最終実行日(2012年08月08日 20時30分33秒)以降に登録/更新/削除された、                                                                                                    | 最後に反映メニューをご利用いただいた後に更新された商品の一覧が表示されます。                           |
|----------------------------------------------------------------------------------------------------|------------------------------------------------------------------|
| 以下の間面 1点 か更新対象とはります。<br>「楽天データベースの更新」ボタンを押すと更新を開始します。<br>新想登録された商品                                                                                                    | 内容をご確認いただき、「楽天データベースの更新」<br>ボタンをクリックして下さい。                       |
| ありません                                                                                                    |                                                                  |
|                                                                                                    |                                                                  |
| 更新された商品                                                                                                    |                                                                  |
|                                                                                                    |                                                                  |
| 削除された商品<br>ありません                                                                                                    |                                                                  |
| 楽天データベースの更新                                                                                                    |                                                                  |
|                                                                                                    |                                                                  |
| [楽天] 商品情報の更新<br>現在、楽天データベースを更新しています。<br>楽天から下記のようなメールが1通届き、「エラー 0件」であることを確認してから、「更新完了」 ボタ                                                                                                    | CSVによる商品データの一括更新が開始されま<br>す。                                     |
| ンを押してください。 ▲ ブラウザの 再設込ノ進む/戻る ボタンは絶対に押さないで下さい。 ▲ この貸作には数分~20分程度時間がかかります。 ▲ メールが届かない、もしくは、エラーが0件でない場合は、「エラーが出た場合はこちら」ボタンを押して下さい。 メールタイトル: (商品一括編集) item.csv 登録・更新処理結果のお知らせ 斯R-Storefront 商品ページ環定 商品一括編集 <u>Item.csv</u> 登録・更新処理結果のお知らせ 様 | 更新が完了されるまで、数分~十分程度の待ち時間<br>が発生いたします。<br>(※待ち時間は更新内容により異なります)     |
|                                                                                                    | 更新が完了すると、楽天より図のようなメールが1<br>~3通送信されます。<br>(※メールの数は更新内容により異なります)   |
| この度は、新R-Storefront 商品ページ設定 商品一括編集をご利用<br>いただきまして誠にありがとうございます。<br>item.csv の登録・更新処理の結果は下記の通りですのでご報告<br>いたします。                                                                                                    | すべてのメールで「エラー0件」となっていること<br>をご確認していただいた後、「更新完了」ボタンを<br>クリックして下さい。 |
| ・処理日時:20年月日時分<br>・処理内容:新規件、更新件、削除件、エラー(0件)<br>更新完了 エラーが出た場合はこちら                                                                                                    | エラーが出た場合には、「エラーが出た場合はこち<br>ら」ボタンをクリックして、弊社サポートからのご<br>連絡をお待ち下さい。 |
|                                                                                                    |                                                                  |

## ※反映エラーにつきまして

反映メニューのエラーのご報告をいただいたあと、営業時間内であれば数時間以内に弊社にてエラーの対応をさせて いただきます。その間は、大変お手数ではございますが、できるだけ上記のページはそのままにしてお待ち下さいませ。 ただし、弊社営業時間外の場合は、ご連絡に時間がかかる場合がございますので、その際は「更新完了」ボタンを押して、 反映メニューを完了して下さいませ。

いずれにしてましても、エラーの内容はログファイルにて確認し、適切に対応させていただきます。

なお、商品登録等をお急ぎで、すぐに商品の更新作業を行われたい場合は、「更新完了」ボタンを押していただき、 反映メニューを完了された後、作業を継続していただいて結構でございます。 その場合は、エラー内容への対応に通常よりも時間がかかる場合がございますので、予めご了承下さいませ。

[楽天] 商品情報の更新

商品ページの更新がすべて完了しました。

最終実行日: 2012/08/15 10:52:30 を記録しました。

以上にて、商品ページの反映作業が すべて完了となります。

田 管理画面TOPへ戻る